## Forwarding your CCSJ email to an external email account

 Go to <u>https://mail.ccsj.edu</u> and log in to your CCSJ webmail. If you need assistance logging on, please contact the Computer Services Help Desk: Room 182 (mailroom) (219) 473-4366 computerservices@ccsj.edu

| outiot     |           |
|------------|-----------|
| aaaronberg |           |
| Password:  |           |
|            | <b>t~</b> |

2. Once logged on, **click** the gear icon in the top-right of the window then **click** 'Set automatic replies'

| mail.ccsj.edu                     |      | Ċ        |        |       |                       |  |
|-----------------------------------|------|----------|--------|-------|-----------------------|--|
|                                   | Mail | Calendar | People | Tasks | Aaron Aaronberg 👻 🏩 ? |  |
|                                   |      |          |        |       | Refresh               |  |
|                                   |      |          |        |       | Set automatic replies |  |
| NS BY DATE 🔻                      |      |          |        |       | Display settings      |  |
|                                   |      |          |        |       | Manage apps           |  |
|                                   |      |          |        |       | Offline settings      |  |
|                                   |      |          |        |       | Change theme          |  |
| 10/15/2015                        |      |          |        |       | Change password       |  |
| resenta                           |      |          |        |       | Options               |  |
| 0<br><b>10/12/2015</b><br>the day |      |          |        |       |                       |  |

3. Click the 'inbox rules' tab

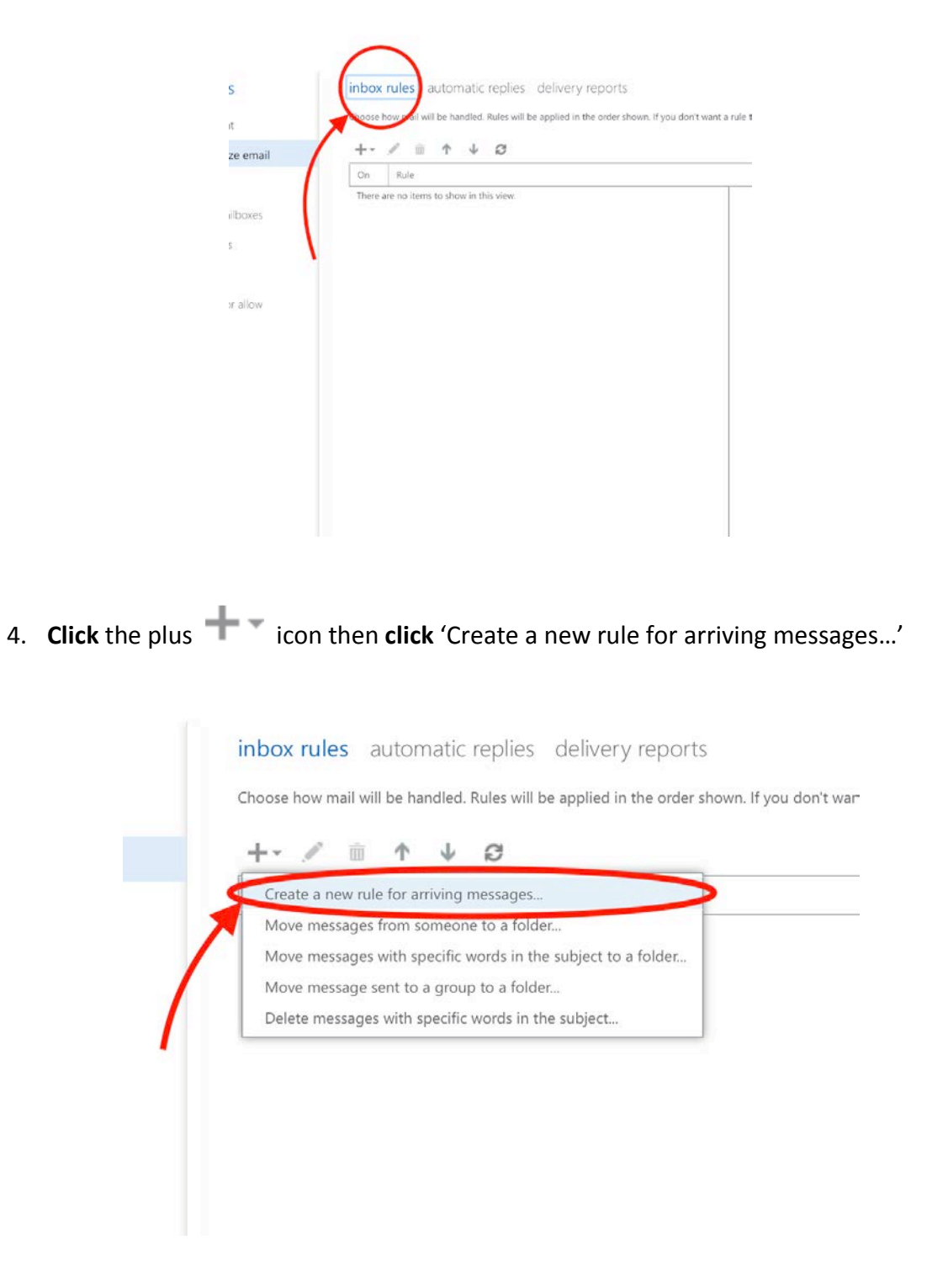

5. In the 'new inbox rule' window, **enter** a rule name. 'Redirect' is the name we're using here, although you can use any name you prefer.

Select '[ Apply to all messages ]' in the '\*When the message arrives, and:' select box

Select 'Redirect the message to...' in the 'Do the following:' select box

new inbox rule

|               | Apply this rule                  |  |  |  |  |  |
|---------------|----------------------------------|--|--|--|--|--|
|               | Name:                            |  |  |  |  |  |
| $\rightarrow$ | Redirect                         |  |  |  |  |  |
|               | *When the message arrives, and:  |  |  |  |  |  |
|               | • [Apply to all messages]        |  |  |  |  |  |
|               | Do the following:                |  |  |  |  |  |
|               | Select one 🗸                     |  |  |  |  |  |
|               | Select one                       |  |  |  |  |  |
|               | Move the message to folder       |  |  |  |  |  |
|               | Mark the message with a category |  |  |  |  |  |
|               | Redirect the message to          |  |  |  |  |  |
|               | Delete the message               |  |  |  |  |  |
|               | Send a text message to           |  |  |  |  |  |

6. You will see a popup window, in the 'To' field, **enter** the email address to which you wish to forward your CCSJ email, then **click** ✓ OK

| <b>√</b> C | OK X CANCEL        |                 |   |
|------------|--------------------|-----------------|---|
| To 1       | gigdrive@gmail.com |                 |   |
|            |                    |                 | - |
|            | 🔎 Search people    |                 |   |
|            | All People Groups  |                 | _ |
| >>         | MY CONTACTS        | BY FIRST NAME 🔻 |   |
|            |                    |                 |   |

7. You will be taken back to the 'new inbox rule' page with a summary of your changes. **Click** 'save'

| Name                            |   |                       |  |
|---------------------------------|---|-----------------------|--|
| Redirect                        |   |                       |  |
| "When the message arrives, and: |   |                       |  |
| [Apply to all messages]         | - |                       |  |
| Do the following:               |   |                       |  |
| Redirect the message to         | • | '1gigdrive@gmail.com' |  |
|                                 |   |                       |  |
|                                 |   |                       |  |

8. In the 'warning' popup, click 'yes' to complete the email redirection rule

| warni     | ng                                             |
|-----------|------------------------------------------------|
|           | 5                                              |
| Do you wa | ant this rule to apply to all future messages? |
|           |                                                |
|           |                                                |
|           |                                                |
|           |                                                |
|           |                                                |
|           |                                                |
|           | ves no                                         |

9. You will now see the completed email redirection rule. From now on (until you delete the rule or change it), emails sent to your CCSJ email address will be redirected [forwarded] to whichever email address you prefer. NOTE: this only applies to new email messages; any previous messages will remain in your CCSJ mailbox.

| inbox  | rules    | autor      | natic   | replies   | delivery reports                         |
|--------|----------|------------|---------|-----------|------------------------------------------|
| Choose | how mail | will be ha | andled. | Rules wil | be applied in the order shown. If you do |
| +-     | 1        | ī 个        | $\psi$  | Ø         |                                          |
| On     | Rule     |            |         |           |                                          |
|        | Redire   | ect        |         |           |                                          |